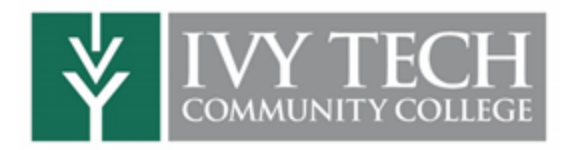

## KNOWLEDGE ASSESSMENT

Click here for a Video Walkthrough

- Knowledge Assessment is designed to place you into a college-level Math and/or English course and help improve your skills and knowledge base.
- When completing Knowledge Assessment, do not use any outside resources. This will provide the best feedback and allow the program to design topics to meet your education needs.
- If you do not meet the minimum score to register for class, you can complete the suggested study paths to increase your score: no need to retake the initial assessment!
- Once you meet the minimum score, it will be automatically updated at Ivy Tech to allow you to register for intended courses.

## To get started:

- Log into your Mylvy account (<u>https://myivy.ivytech.edu</u>) using your Ivy Tech email address
  - a. Choose First time here? if you need to set up a new account -Mylvy account setup using DualEnroll.com
- On the Mylvy homepage, click the Knowledge Assessment icon under the <u>Quicklinks</u> section to launch <u>EdReady</u>
  \*Note: Be sure to ALWAYS access the Knowledge Assessment through Mylvy; you cannot log in directly through EdReady.

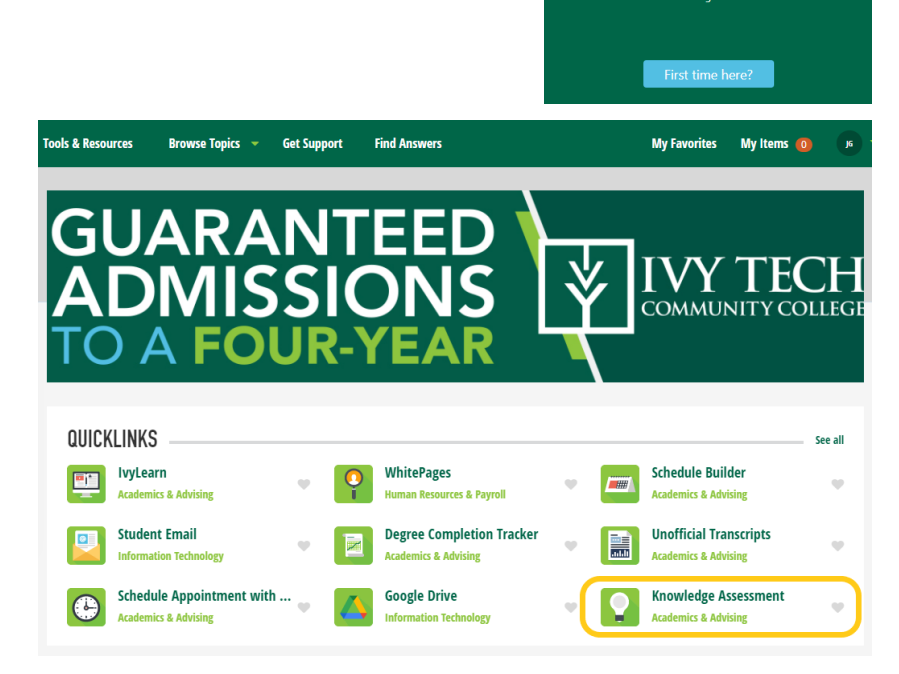

Welcome to

Login

Additional information on how to navigate the EdReady site is available at the bottom of the login page or through these links: <u>Student Quick Start Guide</u> and <u>Student Navigation Video</u>.

## To take the Knowledge Assessment:

- 1. The English and STEM Math goals should already be loaded for dual credit students.
- If you've been directed to take another assessment, click the or more of the <u>Goal Keys</u> below:
  - a. Goal keys should be entered exactly as shown, including capitalization

| Goals                  | Qualifying Classes | Goal Key   | Placement Score |  |  |
|------------------------|--------------------|------------|-----------------|--|--|
| Reading & Writing      | ENGL 111, COMM 101 | ENGLISH    | 70              |  |  |
| Technical Math         | MATH 122           | TECH       | 55              |  |  |
| Quantitative Reasoning | MATH 123           | QR         | 55              |  |  |
| STEM Math              | MATH 135, 136, 137 | STEM       | 70              |  |  |
| Calculus/Physics       | MATH 211, PHYS 101 | KACalculus | 95              |  |  |

- 3. Click the "Go to Goal" button to start your goal:
- 4. Click the "Start diagnostic" button to begin the diagnostic test: **/** Start diagnostic
  - a. We recommend planning around one hour for each assessment
  - b. If you obtain the placement score needed for your course, you're done! You'll receive a notification along with an email to your Ivy Tech email address.
- 5. If you don't obtain the placement score on the assessment, click "View Study Paths" to complete the suggested study paths until you reach the minimum score:
  - a. Click the "Learn" button (see below) to review needed resources
  - b. Complete the Check your Knowledge Tests to raise your score, NOT the larger Unit Test
  - c. You will receive updates via notification and email when you qualify.

|                                       | 38                                                            | 00                       | 0  | 0                       | 0        | 0 | 0                                                                                                    | 0                                      | 95           |  |
|---------------------------------------|---------------------------------------------------------------|--------------------------|----|-------------------------|----------|---|----------------------------------------------------------------------------------------------------|----------------------------------------|--------------|--|
| XXX<br>XXX                            | Whole Numbers<br>Recommended study time: 5 hours<br>NOT READY |                          |    |                         |          |   | You have mastered 2 of 12<br>topics in this unit       Subtracting Whole Numbers<br>and Applications       Estimation |                                        |              |  |
| Topics you need to study in this unit |                                                               |                          |    | 0                       | <u> </u> |   | Addition<br>could st<br>Solving                                                                                       | nal units you<br>tudy<br>Equations and | Inequalities |  |
|                                       |                                                               | Expand your<br>knowledge | OR | Check your<br>knowledge | )        |   |                                                                                                    |                                        |              |  |